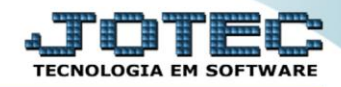

## GERADOR – GERA RELATÓRIO DE ENTRADAS ELATAEN00

Explicação: O cliente cria relatórios personalizados padrão JOTEC para analisar os registros de entradas, havendo possibilidade de filtrar apenas algumas informações podendo também selecionar todos os filtros relacionados aos registros de entradas e após a criação de filtros o mesmo pode ordenar a forma de visualização, como também poderá filtrar por CFOP.

## > Para realizar essa operação acesse o módulo: *ELPR*.

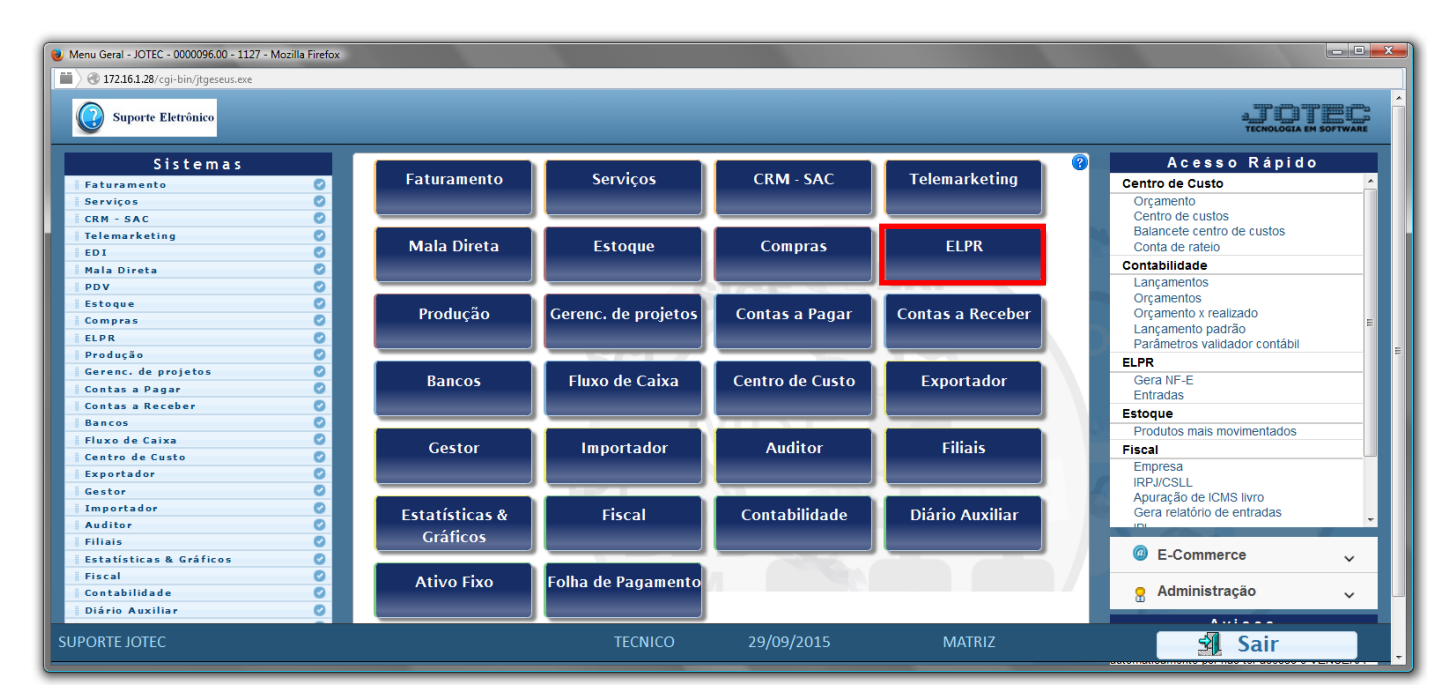

## > Em seguida acesse: Gerador > Gera relatório de entrada

| 👌 Estoque, Livros, Pagar, Receber - JOTEC - jtelme01 - 000                                                                                                    | 00036.00 - Mozilla Firefox           |                                |                    |             |                        | - 0 <b>- X</b> - |  |  |  |  |
|----------------------------------------------------------------------------------------------------|--------------------------------------|--------------------------------|--------------------|-------------|------------------------|------------------|--|--|--|--|
| Image: With the second second seco |                                      |                                |                    |             |                        |                  |  |  |  |  |
| Suporte Eletrônico                                                                                                    |                                      |                                |                    |             | a<br>TECNC             |                  |  |  |  |  |
| Sistemas                                                                                                    | <u>A</u> rquivo A <u>t</u> ualização | <u>C</u> onsulta <u>G</u> erad | lores              |             |                        | ELPR             |  |  |  |  |
| Faturamento 🛛 🖉 🔺                                                                                                    | Emissão nota entrac                  | da/saída                       |                    |             |                        |                  |  |  |  |  |
| Serviços 🛛                                                                                                    | Gera relatório de en                 | trada                          |                    |             |                        |                  |  |  |  |  |
| CRM-SAC                                                                                                    | Gera relatório de sai                | ída                            |                    |             |                        | E                |  |  |  |  |
| Telemarketing 📀                                                                                                    |                                      |                                |                    |             |                        |                  |  |  |  |  |
| EDI                                                                                                    |                                      |                                |                    |             |                        |                  |  |  |  |  |
| Mala Direta 📀                                                                                                    | Mala Direta O                        |                                |                    |             |                        |                  |  |  |  |  |
| PDV Ø                                                                                                    |                                      |                                |                    |             |                        |                  |  |  |  |  |
| Estoque                                                                                                    |                                      |                                |                    |             |                        |                  |  |  |  |  |
| O Suporte eletrônico                                                                                                    | E-En                                 | ıtradas                        | N-Gera NF-         | e           | M-Gera NF complementar |                  |  |  |  |  |
|                                                                                                    | S-S                                  | Saídas                         | X-Cancelamento/Exe | clusão N.F. | F-Menu Inicial         |                  |  |  |  |  |
| Melhorando sua empresa                                                                                                    | O-Entradas co                        | O-Entradas contas de consumo   |                    | ML          |                        |                  |  |  |  |  |
| SUPORTE JOTEC                                                                                                    |                                      | TECNICO                        | 01/12/2015         | MATRIZ      |                        | -                |  |  |  |  |

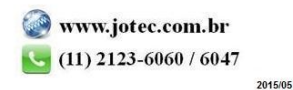

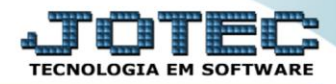

Com a tela de "Gerador de relatórios das entradas" aberta, informe o (1)Código, um (2)Título e selecione as (3)Opções/Informações desejadas que serão visualizadas no relatório a ser emitido. Depois, clique no ícone do "Disquete" para incluir o "relatório" desejado.

| 📵 Gerador de | relatórios das entradas - JOTEC - jtelgr05 - 0000023.0                                                                                                    | )1 - Mozilla Firefox              |         |   |
|--------------|----------------------------------------------------------------------------------------------------|-----------------------------------|---------|---|
| 📕 🖉 🕄 172.   | 6.1.28/cgi-bin/jtelgr05.exe                                                                                                    |                                   |         |   |
|              |                                                                                                    |                                   |         |   |
|              | <u>Lista</u>                                                                                                    |                                   |         |   |
| 1            | Código Titulo                                                                                                    |                                   | 2       | E |
|              | Ordem do relatório                                                                                                    |                                   |         |   |
|              | Registro Data/nr.do docto.                                                                                                    | Produto/Registro<br>Tamanho total |         |   |
|              | Data do lançamento Cód.fiscal Data do docto Data do docto Data docto Data do docto Data do docto Data docto Data docto Da | Registro/Produto                  | 18      |   |
|              | Formecedor/nr.do docto. Centro de custos                                                                                                    |                                   |         |   |
|              |                                                                                                    |                                   |         | 3 |
|              | Descricao                                                                                                    | Abreviatura                       | Tamanho |   |
|              | ELPR                                                                                                    |                                   |         |   |
|              | CODIGO                                                                                                    | CODIGO                            | 07      |   |
|              | TIPO                                                                                                    | TIPO                              | 10      |   |
|              | DT.LANCAMENTO                                                                                                    | DT.LANC                           | 08      |   |
|              | FOR/CLI                                                                                                    | FOR/CLI                           | 06      | - |

Feita a inclusão da configuração do relatório desejado, informe o (1)Código e clique no ícone do Binóculo para pesquisar o relatório.

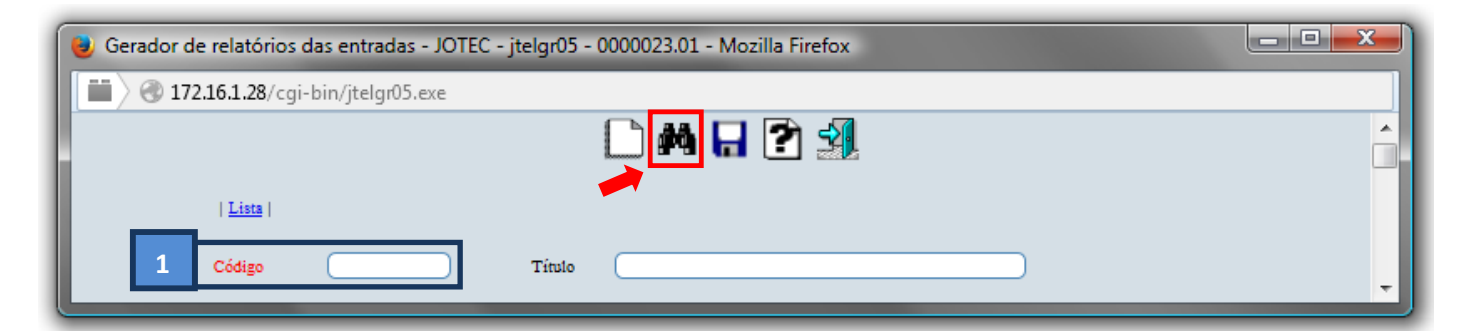

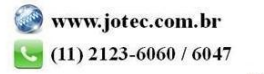

> Feito isso, clique no ícone do "Bloco de Notas".

| 😻 Gerador de relatórios das entradas - JOTEC - jtelgr05_1 - Mozilla Firefox |                  |          |                                                                                                    |   |  |  |  |  |  |  |
|-----------------------------------------------------------------------------|------------------|----------|----------------------------------------------------------------------------------------------------|---|--|--|--|--|--|--|
| 🛗 🖉 172.16.1.28/cgi-                                                        | bin/jtelgr05.exe |          |                                                                                                    |   |  |  |  |  |  |  |
|                                                                             |                  | <b>A</b> | \$\lap\$ -\$\cap\$ \$\box\$ \$\box | Â |  |  |  |  |  |  |
| <u>Lista</u>                                                                |                  |          |                                                                                                    |   |  |  |  |  |  |  |
| Código                                                                      | 001              | Título   | ENTRADA DE MERCADORIAS                                                                                                    | - |  |  |  |  |  |  |

Será aberta a tela abaixo. Nesta tela informe os (1)Campos desejados/necessários para a emissão do relatório e selecione as (2)Opções desejadas/necessárias na emissão. Clique no ícone da "Impressora" para emitir.

| 😻 Gerador de relatórios de registro - emis                   | são - JOTEC - jtelgr05_3 - Moz                                                                   | illa Firefox         |                      |   |  |  |  |  |  |  |
|--------------------------------------------------------------|--------------------------------------------------------------------------------------------------|----------------------|----------------------|---|--|--|--|--|--|--|
|                                                              |                                                                                                  |                      |                      |   |  |  |  |  |  |  |
|                                                              | Relatório: 001 - ENTRAD                                                                          | A DE MERCADORIAS     |                      |   |  |  |  |  |  |  |
| Registro ELPR                                                | — Data do lançamento ————                                                                        | Emitente             | Lançamento fiscal —  | 1 |  |  |  |  |  |  |
| Inicial<br>Final 999999                                      | Inicial                                                                                          | Inicial Final 999999 | Inicial Final 999999 |   |  |  |  |  |  |  |
| Documento                                                    | — Data do documento —                                                                            | Cód.fiscal           |                      |   |  |  |  |  |  |  |
| Final 222222222                                              | Inicial                                                                                          | Inicial Final ZZZZ   |                      |   |  |  |  |  |  |  |
| Código do produto                                            |                                                                                                  |                      |                      | E |  |  |  |  |  |  |
| Inicial       Final     zzzzzzzzzzzzzzzzzzzzzzzzzzzzzzzzzzzz |                                                                                                  |                      |                      |   |  |  |  |  |  |  |
| Imprime somente entradas com                                 | N.F. emitida 2                                                                                   |                      |                      |   |  |  |  |  |  |  |
| Imprime somente entradas efetiv                              | adas                                                                                             |                      |                      |   |  |  |  |  |  |  |
| * Apenas imprimirá o título Sub-tota                         | * Apenas imprimirá o título Sub-total e Total se o campo nome do fornecedor estiver selecionado. |                      |                      |   |  |  |  |  |  |  |
|                                                              | Linhas por págin                                                                                 | a 055                |                      | - |  |  |  |  |  |  |

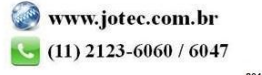

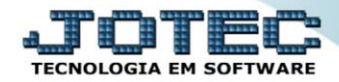

> Selecione a opção: *Gráfica Normal – PDF com Logotipo* e clique na *Impressora*.

| 🕹 Escolha do tipo de impressão - JOTEC - jttrimpr - 0000028 - Mozilla Firefox |    |
|-------------------------------------------------------------------------------|----|
| 172.16.1.28/cgi-bin/jtfmle46.exe                                              | E) |
|                                                                               |    |
| Via de impressão                                                              |    |
| Local O Servidor (Cups)                                                       |    |
|                                                                               |    |
| Configurações de impressão                                                    |    |
| visualização (o browser assume o controle da impressão)                       |    |
| grifica normal - PDF com Logotipo Baixa arquivo texto                         |    |
| 🔘 caractere normal (para impressoras matriciais e laser)                      |    |
| 🔘 caractere reduzido (apenas para impressoras matriciais)                     |    |
| Selecione a impressore descinda                                               |    |
|                                                                               |    |
|                                                                               |    |
|                                                                               |    |

> Será aberta a seguinte tela com o relatório desejado.

| 0 | 09361766.pd   | f - Mozilla      | Firefox  |           |                    |                         |           |       |               |                             |                 |          | _ 0 | x        |
|---|---------------|------------------|----------|-----------|--------------------|-------------------------|-----------|-------|---------------|-----------------------------|-----------------|----------|-----|----------|
| e | 9 172.16.1.28 | files/0936/      | 1766.pdf | F         |                    |                         |           |       |               |                             |                 |          |     |          |
|   | 0 1           | .   <b>₽</b>   ₽ | ágina:   | 1         | l de 18            | – + Zoom                | automá    | tico  |               |                             | 12 <del>0</del> | Ľ        |     | »        |
|   |               |                  |          |           |                    |                         |           |       |               | 55.41.45 55.15              | 1215            | 1        |     | <b>^</b> |
|   |               |                  | Suport   | e Eletrôi | aico               |                         |           |       | JT EUGRUS     | 30/11/13 09:40              | 1/10            |          |     |          |
|   |               | -                |          |           |                    | EN TRADA DE MER         | CADORIAS  |       |               |                             |                 |          |     |          |
|   |               | CODIGO           | DT.LANC  | FORICLI   | NOME FOR NICLIE    | NUMERO                  | DT.DOC.   | CFIS  | VAL.CO NTABIL | BASEICMS K                  | MSCRED.         |          |     |          |
|   |               | 000001           | 28/05/13 | 000078    | Fon ecedor hex bt  | 0000012089              | 27/05/13  | 1101  | 8.580         | 10 8.171,52                 | 1.470,88        | 10000    |     |          |
|   |               | 000010           | 28/05/13 | 000142    | Fon ecedor hex 51  | 000003717<br>0000116371 | 1006/13   | 1101  | 11.283        | 52 11.283,52<br>90 2.167,50 | 2,031,04        |          |     |          |
|   |               | 000011           | 30/04/13 | 004437    | Fon ecedor hexist  | 0000547 236             | 30.0 4/13 | 190.1 | 298           | 29                          |                 |          |     |          |
|   |               | 000012           | 03/05/13 | 004392    | Fon ecedor hexist  | 0000001793              | 03/05/13  | 1556  | 3.351         | 89 2.997,39                 | 539,53          |          |     |          |
|   |               | 000013           | 08/05/13 | 000115    | Fon ecedor hex St. | 000003045               | 08/05/13  | 155.1 | 235           | 9/ 11/,10                   | 3,03            | - 988995 |     |          |
|   |               | 000016           | 03/05/13 | 005384    | Fon ecedor hexist  | 0000014625              | 03/05/13  | 1101  | 1.781         | 94 1.549.51                 | 278.92          |          |     |          |
|   |               | 000017           | 26/04/13 | 0.05968   | Fon ecedor hexist  | 0000046151              | 25/04/13  | 1352  | 73            | 39                          |                 | 12000    |     |          |
|   |               | 000018           | 29/04/13 | 000439    | Fon ecedor hexist  | 0000004936              | 29/04/13  | 1124  | 4.252         |                             |                 | 1000     |     |          |
|   |               | 000019           | 02/05/13 | 005372    | Fon ecedor hexist  | 0000002473              | 02/05/13  | 1102  | 549           | 90<br>15 32.15              | 584             | 1000     |     |          |
|   |               | 000021           | 01/07/13 | 000234    | Fon ecedor hexist  | 0000012639              | 01/07/13  | 1101  | 245           | 03 245,03                   | 44,11           | 18.3867  |     |          |
|   |               | 000022           | 01/07/13 | 004358    | Fon ecedor hexist  | 0000000241              | 01/07/13  | 1556  | 550           | 00                          |                 |          |     |          |
|   |               | 000023           | 02/07/13 | 333621    | Clerte hexist      | 03 1654                 | 02/07/13  | 1401  | 3.660         | 00 3.640,80                 | 655,34          |          |     |          |
|   |               | 000024           | 02/07/13 | 000054    | Fon ecedor hexist  | 000003057               | 02/07/13  | 1101  | 1.029,        | 25 895,00                   | 161,10          |          |     |          |
|   |               | 000026           | 29/06/13 | 000097    | Fon ecedor hexist  | 0000005178              | 29/06/13  | 1101  | 2.285         | 12 2.176.30                 | 391.74          |          |     |          |
|   |               | 000027           | 02/07/13 | 004511    | Fon ecedor hexist  | 0000260045              | 02/07/13  | 1101  | 1.515         | 30 1.515,30                 | 272,75          |          |     |          |
|   |               | 000028           | 01/07/13 | 005022    | Fon ecedor hexist  | 0000022619              | 01/07/13  | 1101  | 849           | 11 738,36                   | 132,90          |          |     |          |
|   |               | 000029           | 02/07/13 | 005304    | Fonecedor bex 51   | 0000001454              | 0207/13   | 1101  | 2,555,        | 75 2.435,00<br>73 3350,10   | 438,30          |          |     |          |
|   |               | 000031           | 02/07/13 | 000173    | Fon ecedor hexist  | 0000005814              | 02/07/13  | 1101  | 11.           | 00 17.00                    | 13,95           |          |     |          |
|   |               | 000032           | 01/07/13 | 000115    | Fon ecedor hexist  | 0000003271              | 01/07/13  | 1407  | 480           | 70                          |                 | 1313510  |     |          |
|   |               | 000033           | 03/07/13 | 000061    | Fon ecedor hexist  | 0000013057              | 03/07/13  | 1101  | 1.041         | 60 992,00                   | 178,56          |          |     |          |
|   |               | 000034           | 01/07/13 | 0000008   | Fonecedor bex 51   | 0000012409              | 0107/13   | 1101  | 000           | 00 95500                    | 108,90          | 10.000   |     |          |
|   |               | 000036           | 03/07/13 | 000012    | Fon ecedor hexist  | 0000019353              | 0307/13   | 1101  | 2.214         | 12 2214.72                  | 398.65          |          |     |          |
|   |               | 000037           | 02/07/13 | 000335    | Fon ecedor hexist  | 0000021898              | 02/07/13  | 1556  | 627           | 21                          |                 |          |     |          |
|   |               | 000038           | 03/07/13 | 000086    | Fon ecedor hexist  | 00 00023 958            | 03/07/13  | 1101  | 6.802         | 05 6.291,50                 | 1.132,47        |          |     |          |
|   |               | 000040           | 03/07/13 | 000096    | Fonecedor bex 51   | 000015311               | 02/07/13  | 1101  | 8/5           | 04 / 1300                   | 136,97          |          |     |          |
|   |               | 000041           | 02/07/13 | 005123    | Fon ecedor hexist  | 0000035230              | 02/07/13  | 1101  | 1.624         | 50 1.562.00                 | 281.16          |          |     |          |
|   |               | 000042           | 04/07/13 | 005395    | Fon ecedor hexist  | 0000011070              | 0407/13   | 1101  | 7.473         | 06 7.117,20                 | 1.281,10        |          |     |          |
|   |               | 000043           | 01/07/13 | 006015    | Fon ecedor hexist  | 0000000015              | 01/07/13  | 1101  | 2.204         | 02 2.204,02                 | 27,55           |          |     |          |
|   |               | 000044           | 01/07/13 | 006015    | Fonecedor Bex St   | 000000016               | 01/07/13  | 1101  | 1.692         | 00 1.592,00                 | 304,55          |          |     |          |
|   |               | 000046           | 05/07/13 | 004658    | Fon ecedor hex st  | 0000017 223             | 05/07/13  | 1556  | 829           | 78                          | 02,00           | 1999     |     |          |
|   |               | 000047           | 04/07/13 | 000099    | Fon ecedor hexist  | 0000003491              | 04/07/13  | 1101  | 2.558         | 10 2.224,40                 | 400,39          |          |     |          |
|   |               | 000048           | 04/07/13 | 005384    | Fon ecedor hexist  | 0000015315              | 0407/13   | 1101  | 2.020         | 14 1.7 56,64                | 3 16,20         |          |     |          |
|   |               | 000050           | 04/07/13 | 000082    | Fonecedor hexist   | 0000015314              | 0407/13   | 1556  | 1,000,        | 49 1.400,00<br>05           | 261,17          |          |     |          |
|   |               | 000051           | 04/07/13 | 000082    | Fon ecedor hexist  | 0000009721              | 0407/13   | 1407  | 44            | 88                          |                 |          |     |          |
|   |               | 000053           | 09/07/13 | 005415    | Fon ecedor hexist  | 0000018604              | 09/07/13  | 1101  | 5.593         | 50 5.593,50                 | 1.006,83        |          |     |          |
|   |               | 000054           | 08/07/13 | 004392    | Fon ecedor hexist  | 0000006726              | 08/07/13  | 1101  | 3.000         | 32 3.000,32                 | 5 40,05         |          |     |          |
|   |               | 000055           | 02/07/13 | 005415    | Fon ecedor bex St. | 0000018575              | 02/07/13  | 1101  | 7.246         | 12 7.246,12                 | 1.304,30        |          |     |          |
|   |               | 000057           | 05/07/13 | 004673    | Fon ecedor hexist  | 0000118647              | 05/07/13  | 1101  | 408           | 53 378,27                   | 68,09           |          |     |          |
|   |               |                  |          |           |                    |                         |           |       |               |                             |                 |          |     |          |
|   |               |                  |          |           |                    |                         |           |       |               |                             | 1               |          |     | -        |

Para maiores informações

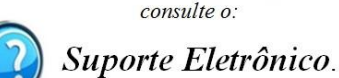

consulte o:

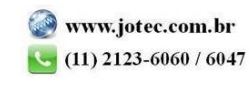

2015/05